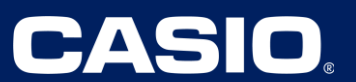

**Unit 3 – Two-Variable Statistics** 

| Unit 3: Two-Variable Statistics |                                                                    |
|---------------------------------|--------------------------------------------------------------------|
| Spreadsheet Technology Required | Lessons 2, 3                                                       |
| Graphing Technology Recommended | Lessons 4, 5, 6                                                    |
| Graphing Technology Required    | Lesson 8<br><u>Practice Problems:</u><br>Lessons 5, 6, 7, 8, 9, 10 |

#### Lesson 5 – Graphing Scatter Plots and Determining Line of Best Fit. (Example: IM Lesson 5.3: Fitting Lines with Technology)

| 1. First go to MENU), then press 2 – 证明.                                                                                                    | MAIN MENU<br>RUN-MATSTATI<br>RUN-MATSTATI<br>CONICS EQUA<br>GRAPH DYNA<br>CONICS EQUA<br>AXP+<br>→ E ····=0 E FRGM<br>CONICS EQUA<br>AXP+<br>→ E ····=0 E FRGM<br>FRGM<br>FR |
|----------------------------------------------------------------------------------------------------|----------------------------------------------------------------------------------------------------|
| <ol> <li>Insert the data into the table under List 1<br/>and List 2.</li> <li><u>To create a scatter plot</u> from the Lists,<br/>press F1 – GRPH.</li> </ol> | L:St     I     L:St     2     L:St     4       SUB                                                                                                    |

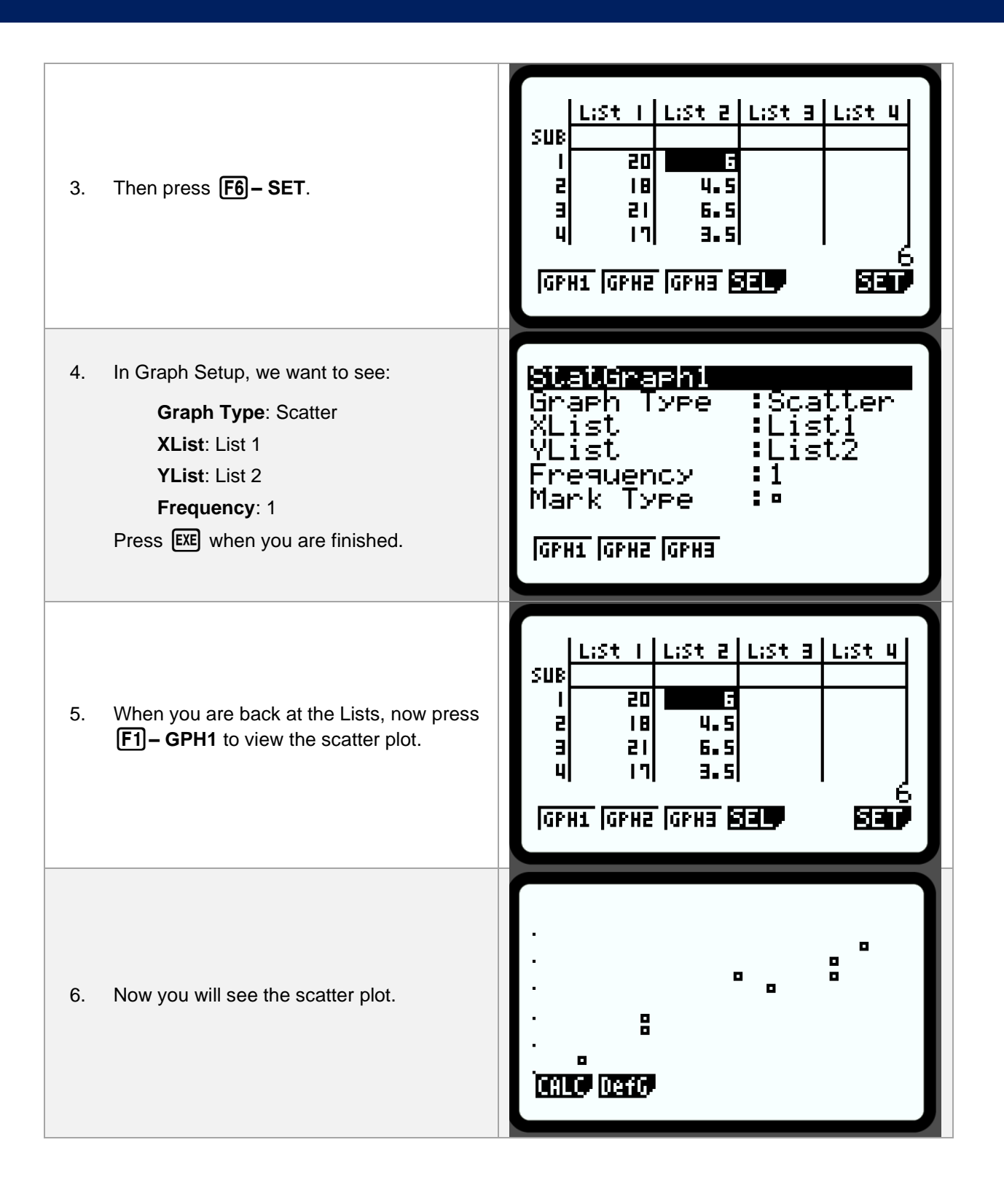

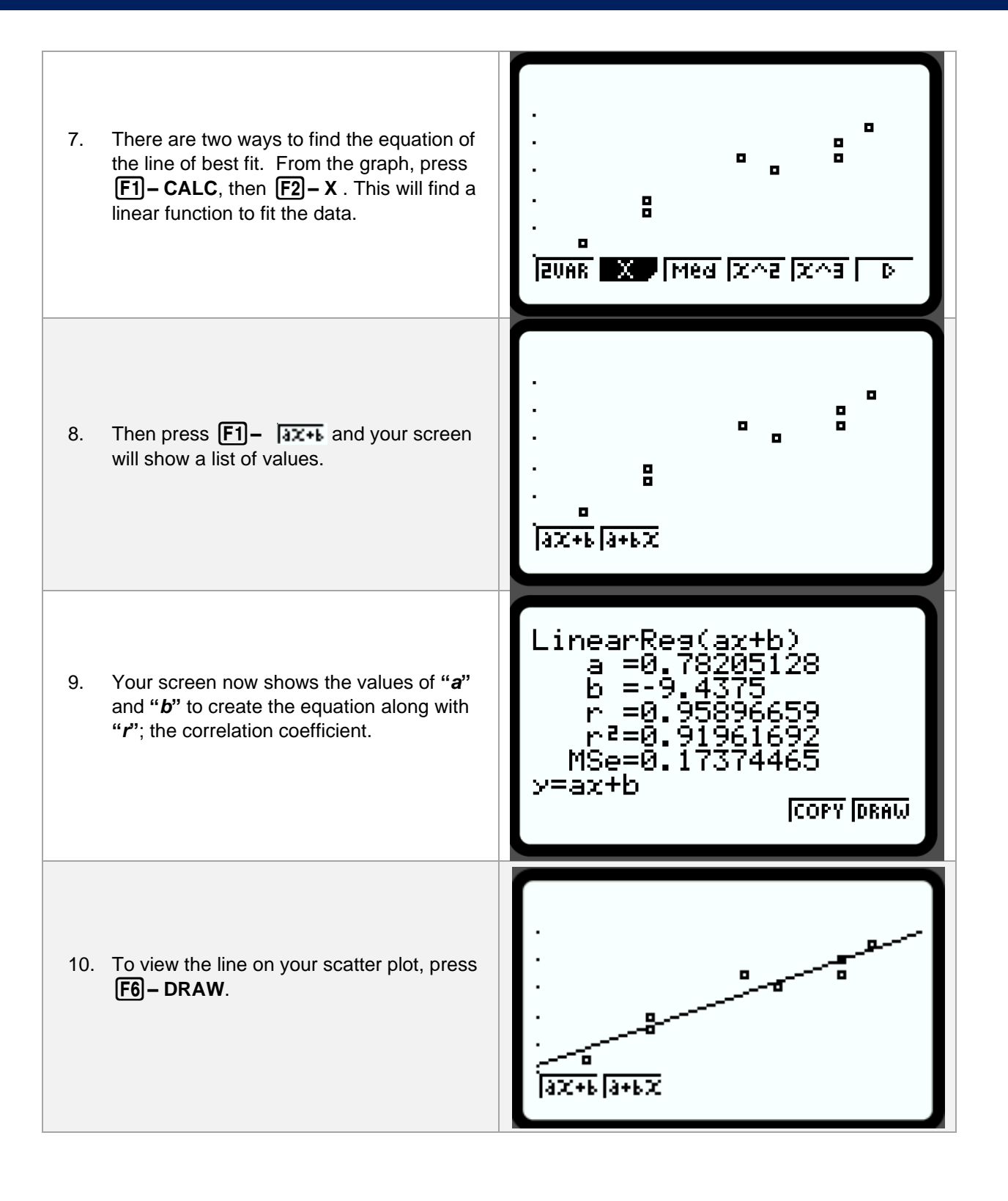

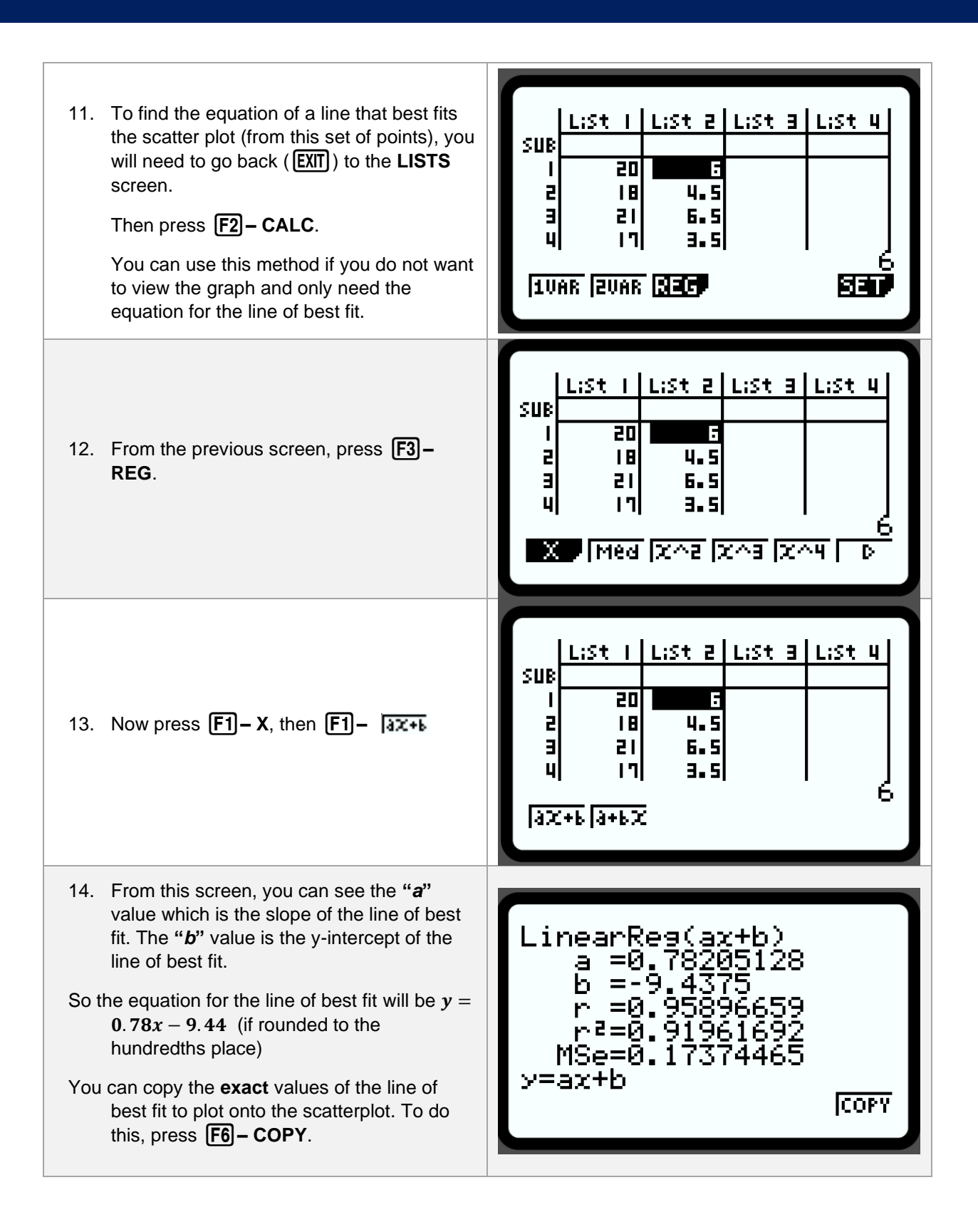

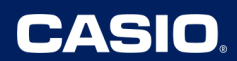

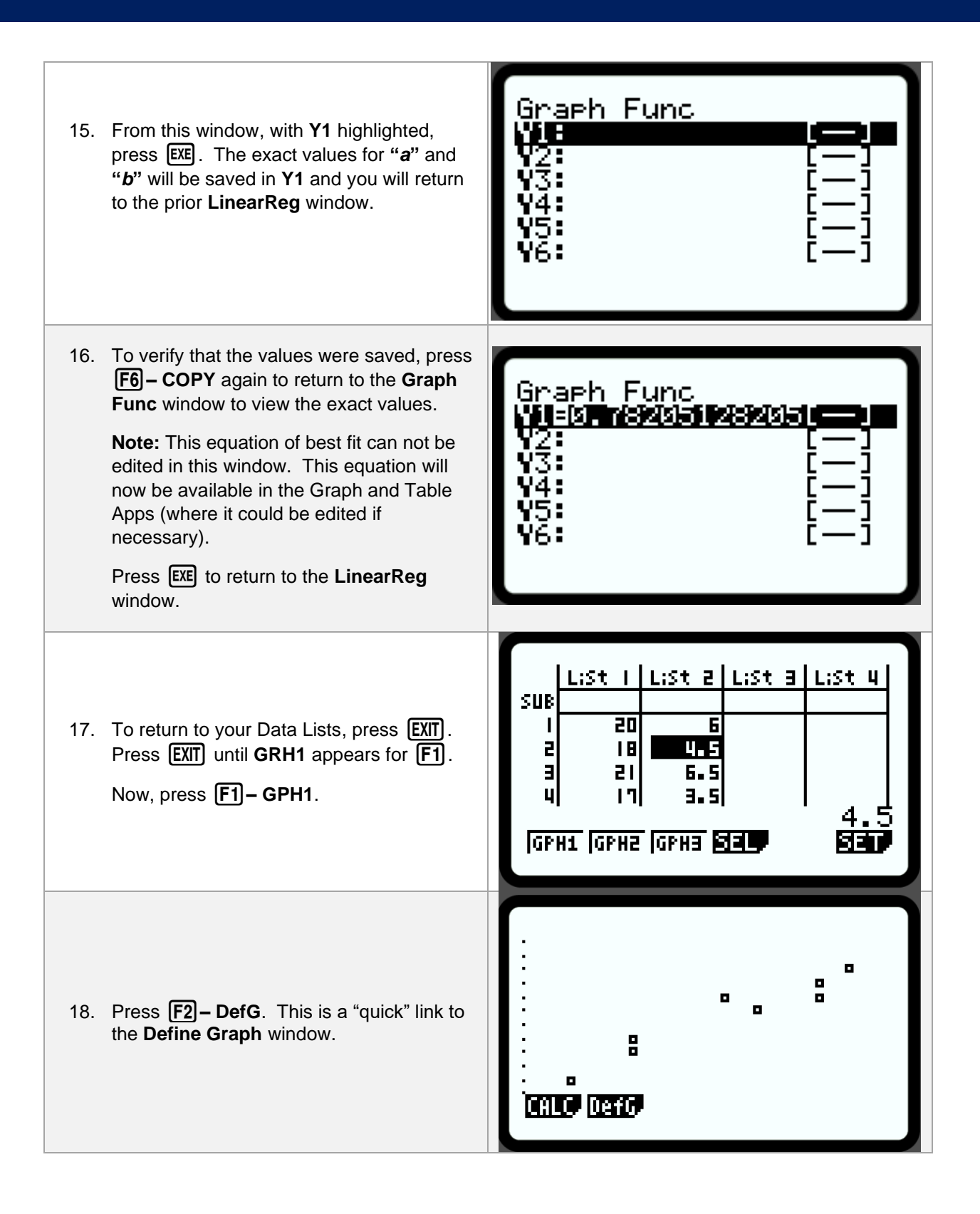

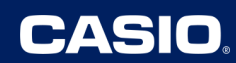

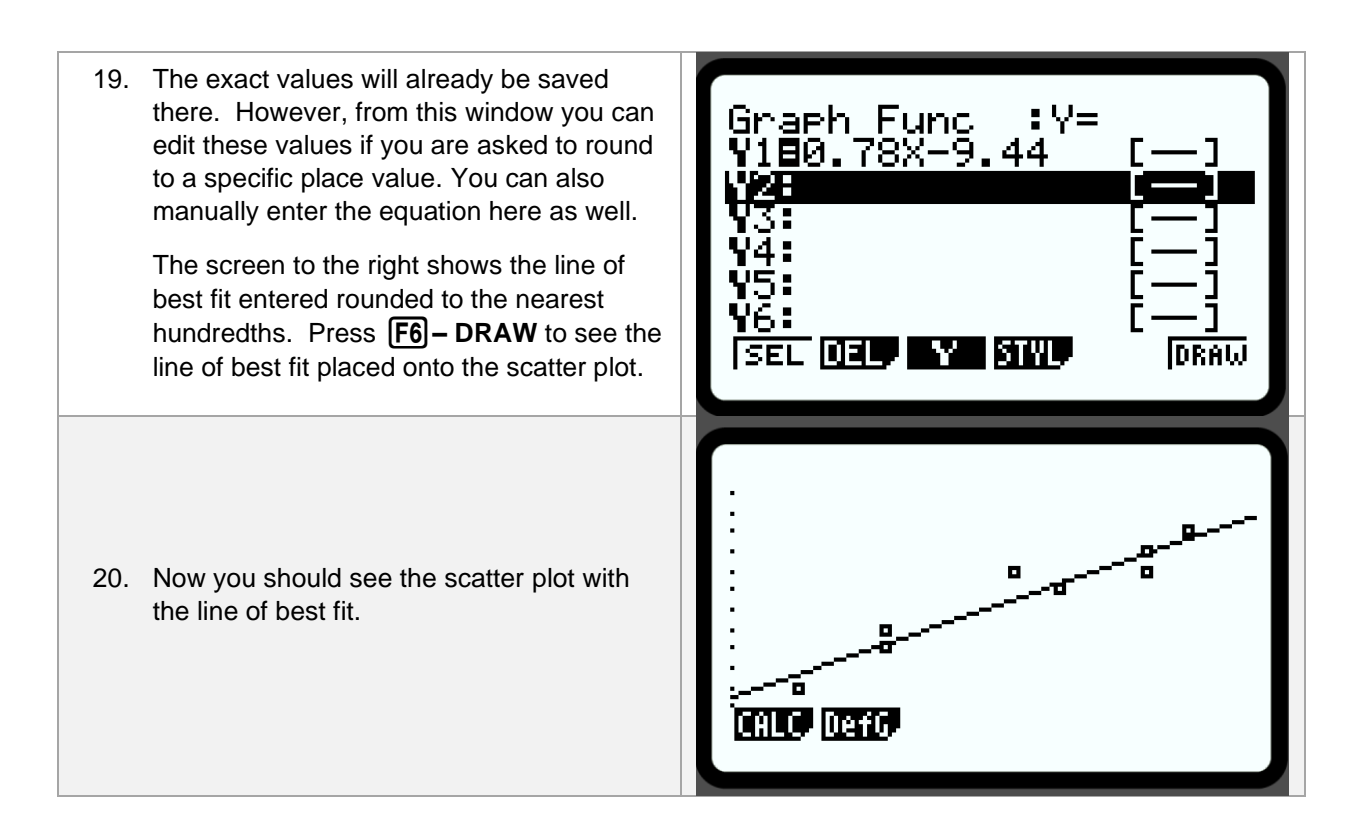

#### Lesson 5 - Finding the Equation for the Line of Best Fit

(Example: IM Lesson 5: Practice Problem #1)

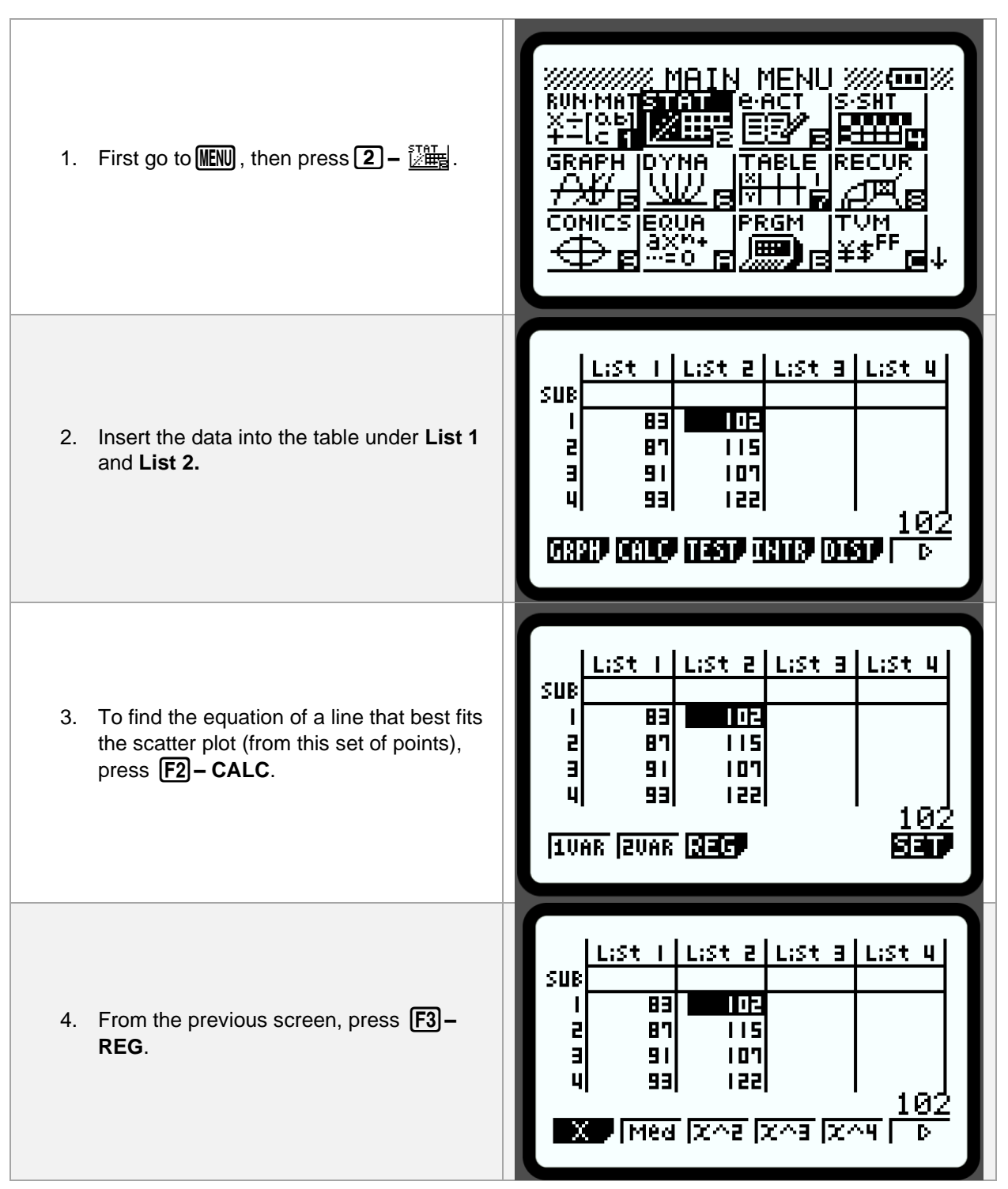

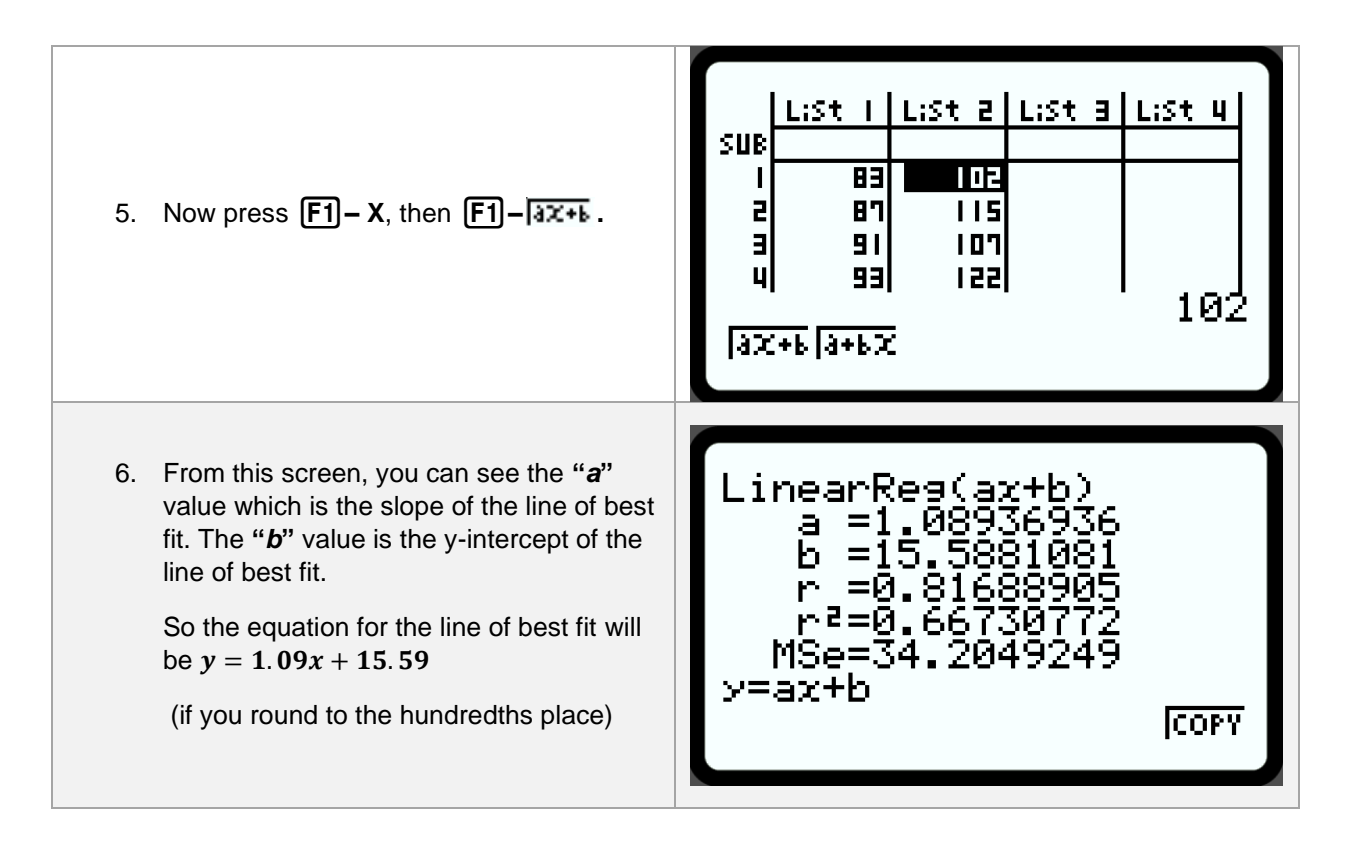

### Lesson 5 - Finding the Equation for the Line of Best Fit

(Example: IM Lesson 5: Practice Problem #2)

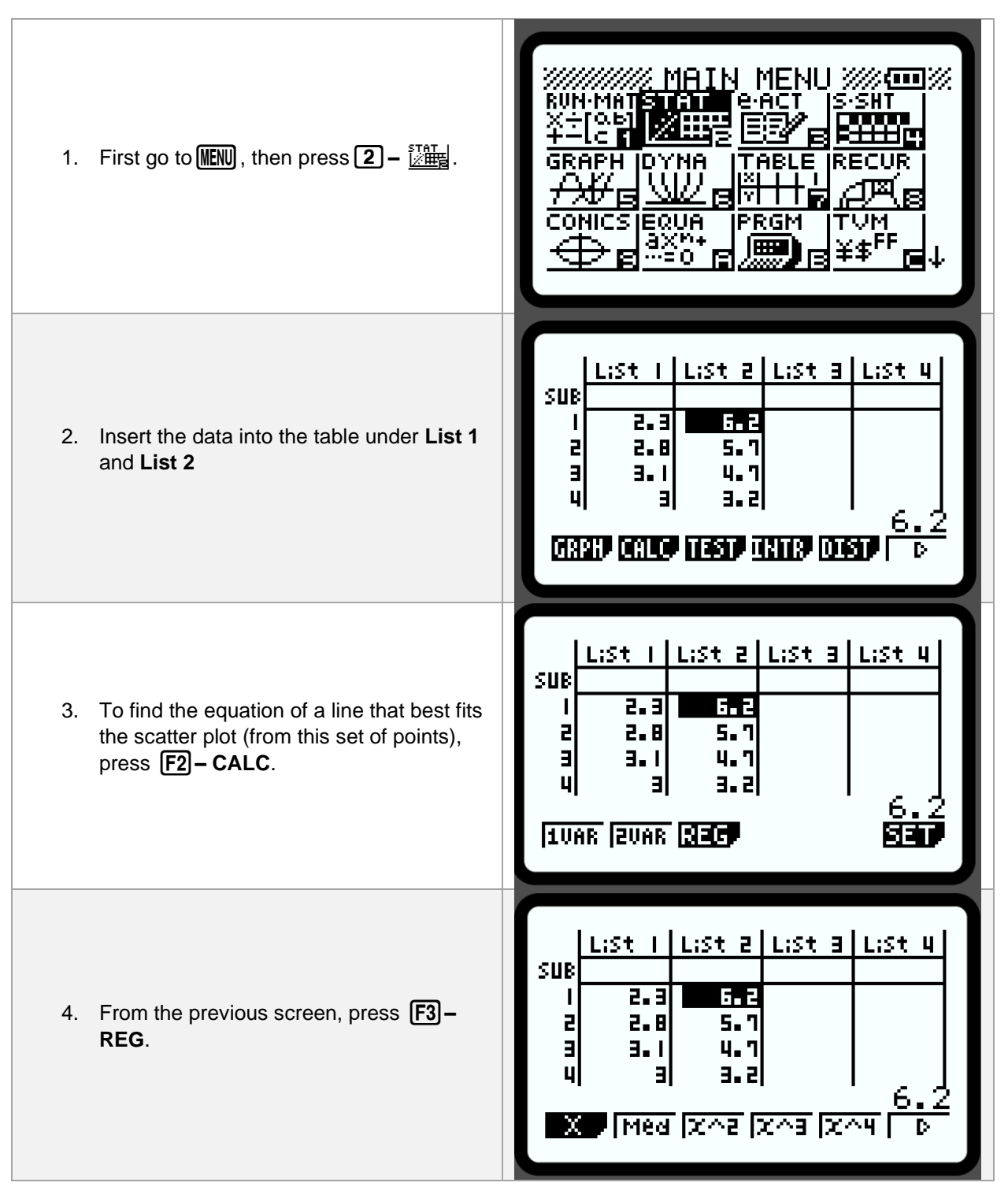

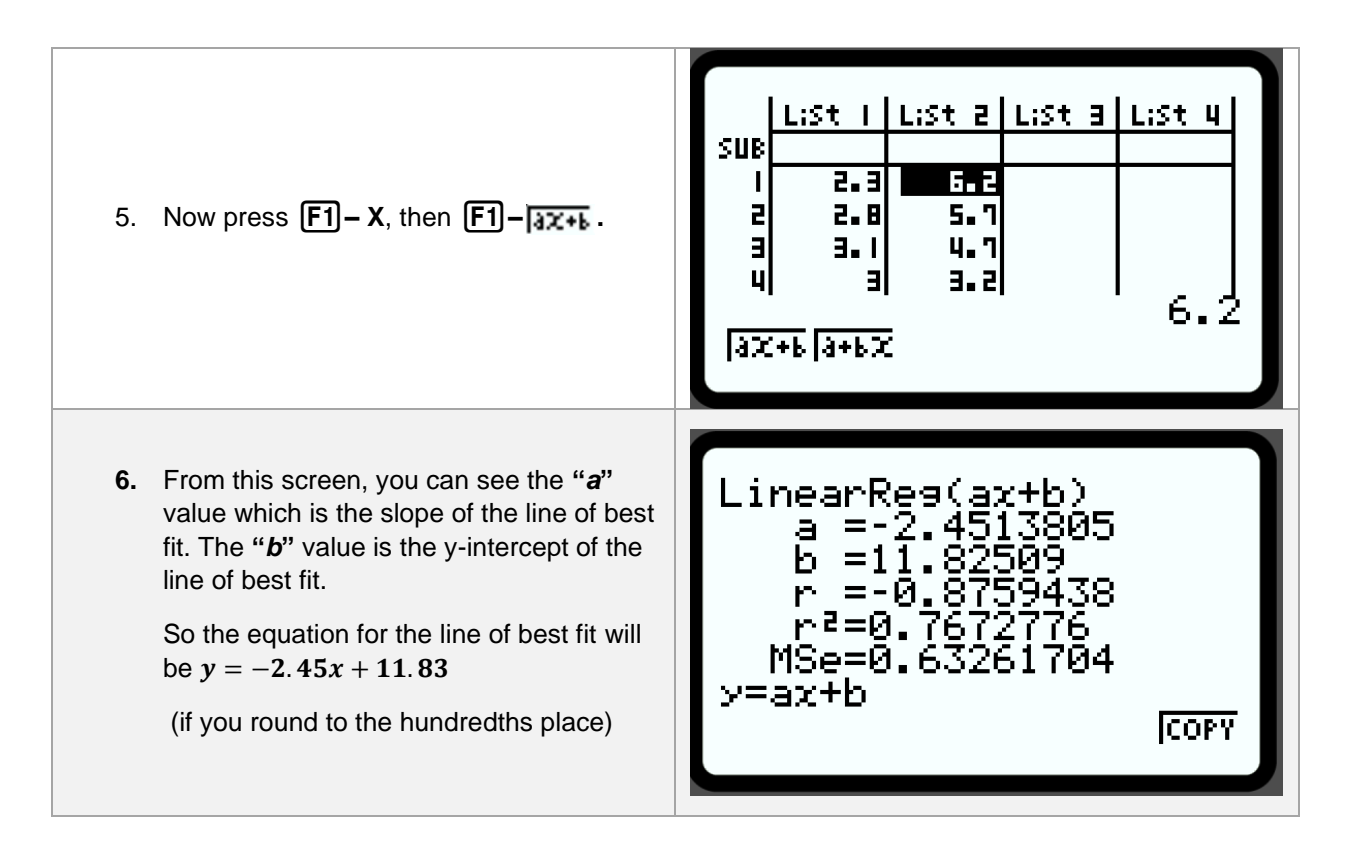

#### Lesson 6 - Finding the Equation of the Line of Best Fit

(Example: IM Lesson 6.2: Oranges Return)

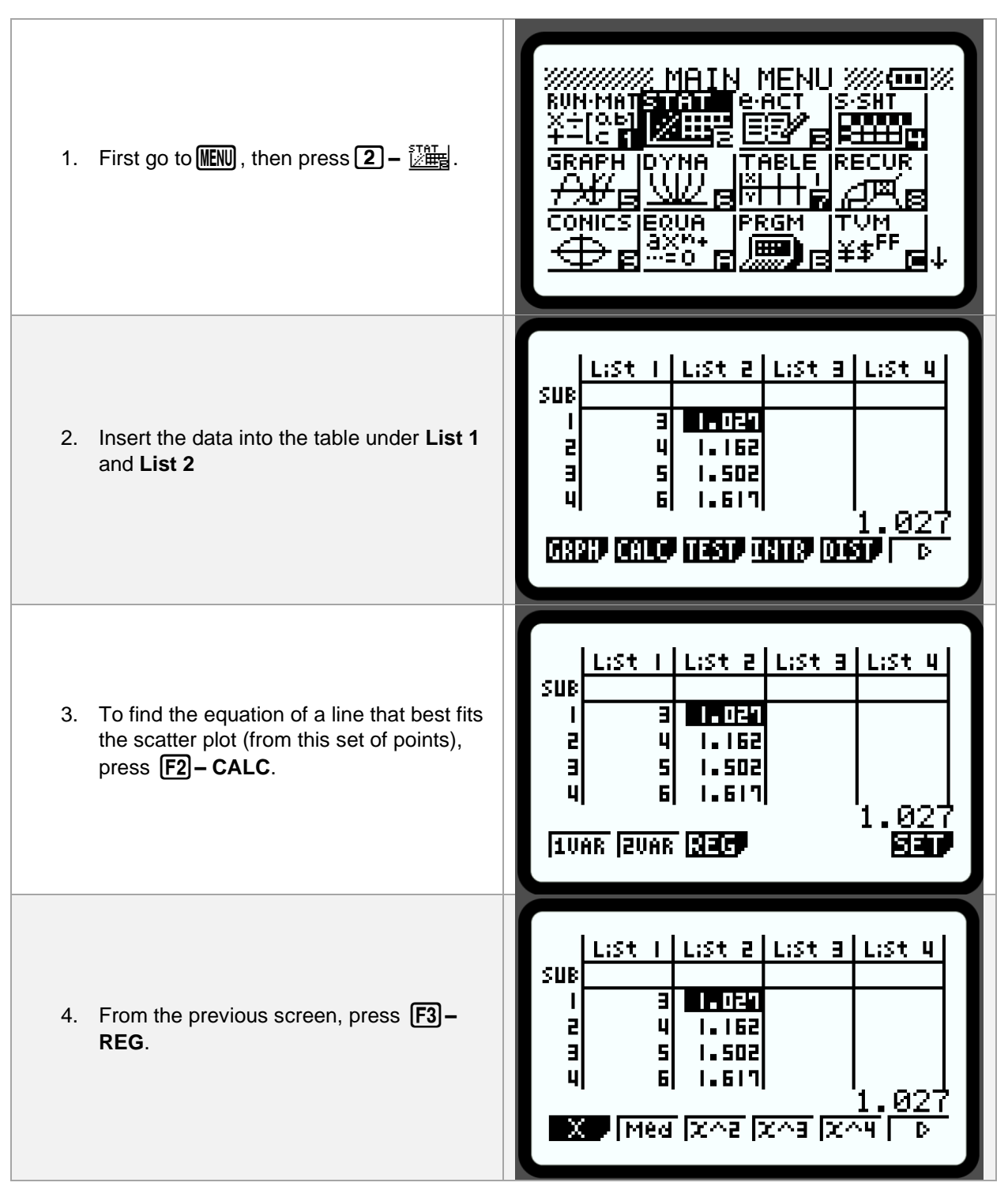

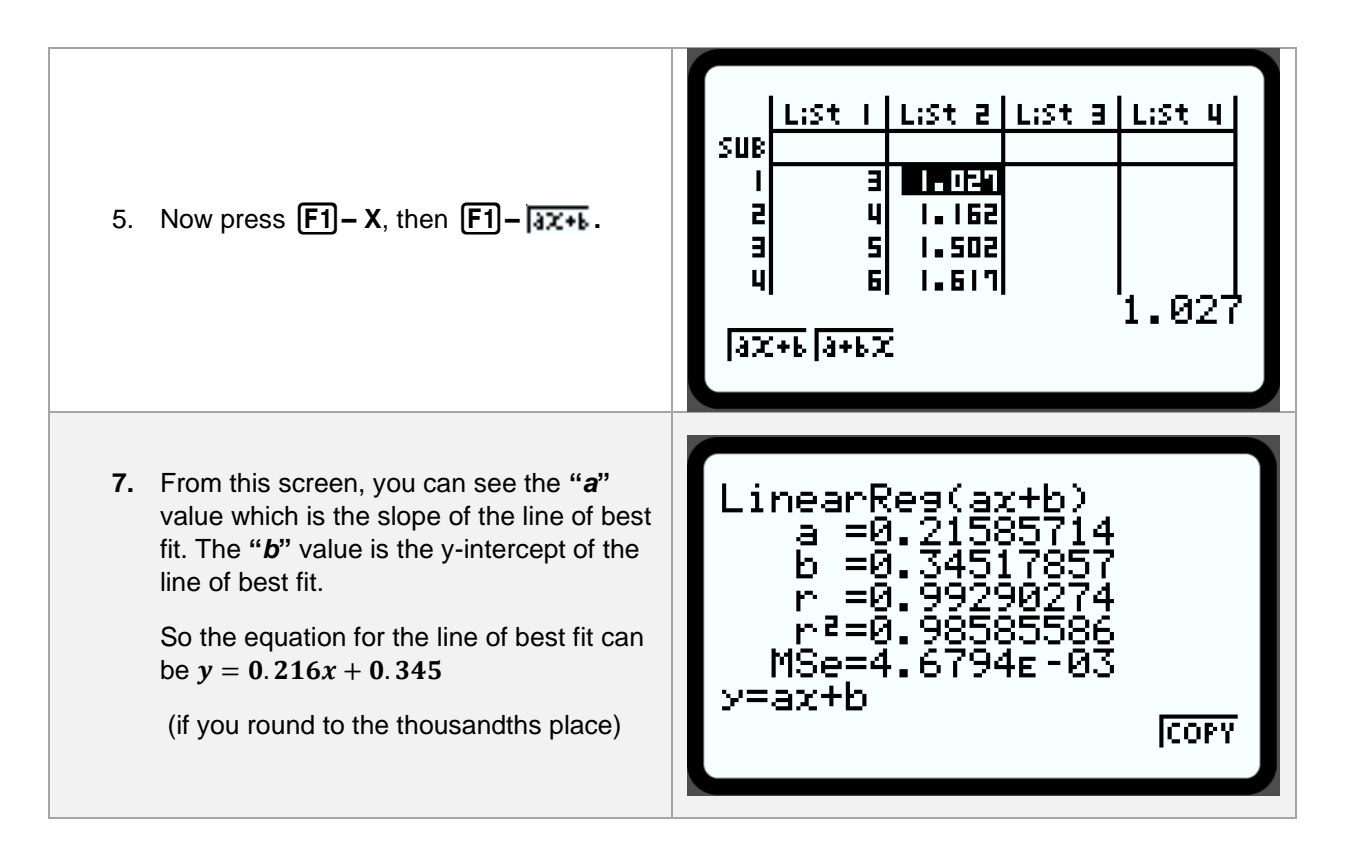

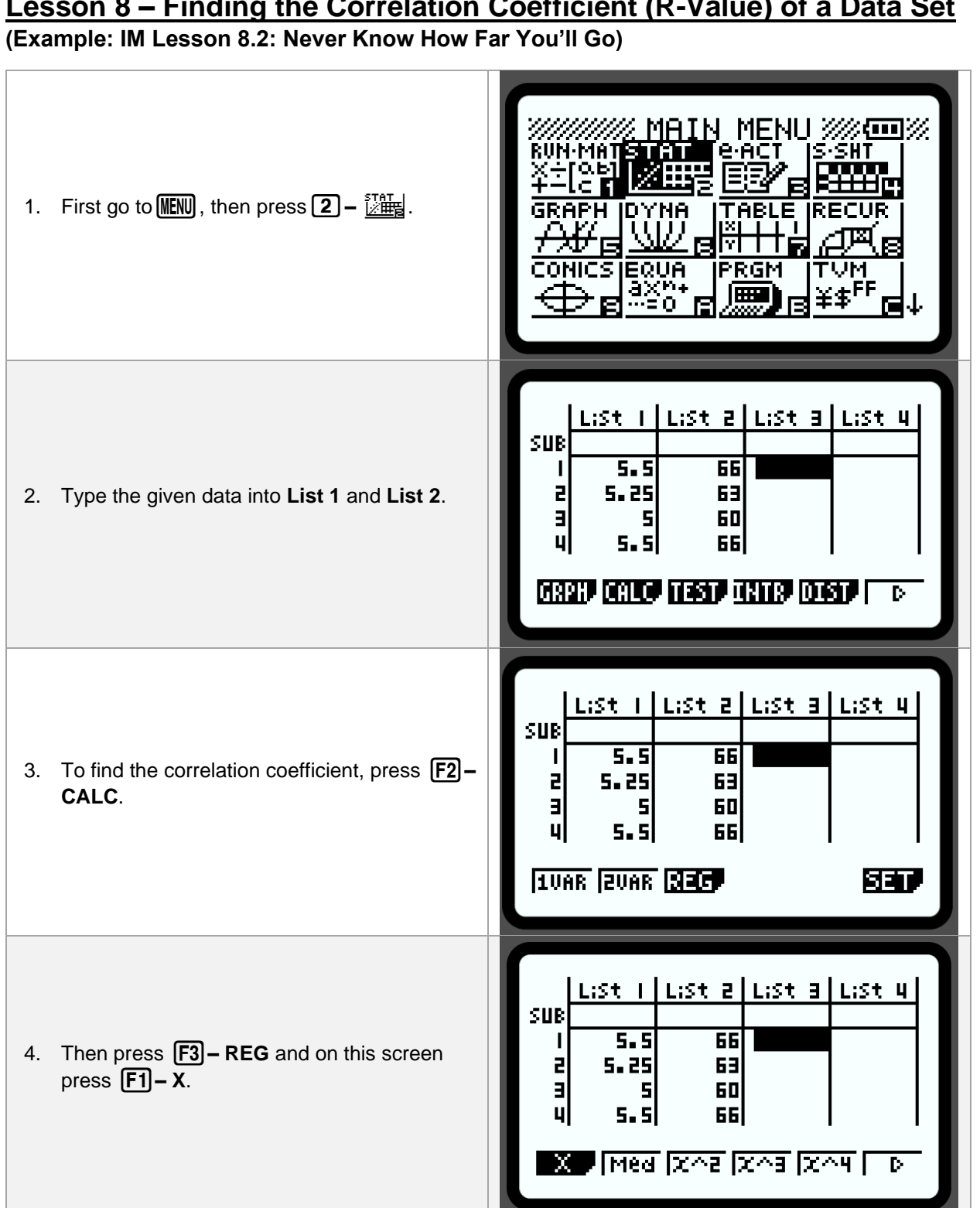

Lesson 8 – Finding the Correlation Coefficient (R-Value) of a Data Set

Copyright © 2024 Casio America, Inc. All Rights Reserved. The information offered in this document was collected by an independent third party on behalf of Casio America, Inc. Although the information found in this document is processed from sources believed to be reliable, no warranty, express or implied, is made regarding accuracy, adequacy, completeness, or permanency of any information.

| 5. 1            | Now press <b>F1−  ax+ь</b> .                                                                                                    | L:St I L:St 2 L:St 3 L:St 4<br>SUB<br>I 5.5 66<br>2 5.25 63<br>3 5 60<br>4 5.5 66<br>AX+b a+bx                                       |
|-----------------|----------------------------------------------------------------------------------------------------|----------------------------------------------------------------------------------------------------|
| 6. \\<br>(<br>t | You should see a list of variables and their values. The <b>correlation coefficient</b> is 0.999 (the " <i>r</i> " value). Since there is a direct correlation between the units, we expect there to be a strong, positive relationship between the variables. | LinearReg(ax+b)<br>a =12.0484024<br>b =-0.2292787<br>r =0.99919833<br>r <sup>2</sup> =0.99839731<br>MSe=0.03777407<br>y=ax+b<br>COPY |

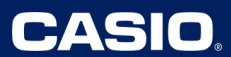

#### Lesson 9 – Using the R-Value to Determine Causal Relationships

(Example: IM Lesson 9: Practice Problem #4)

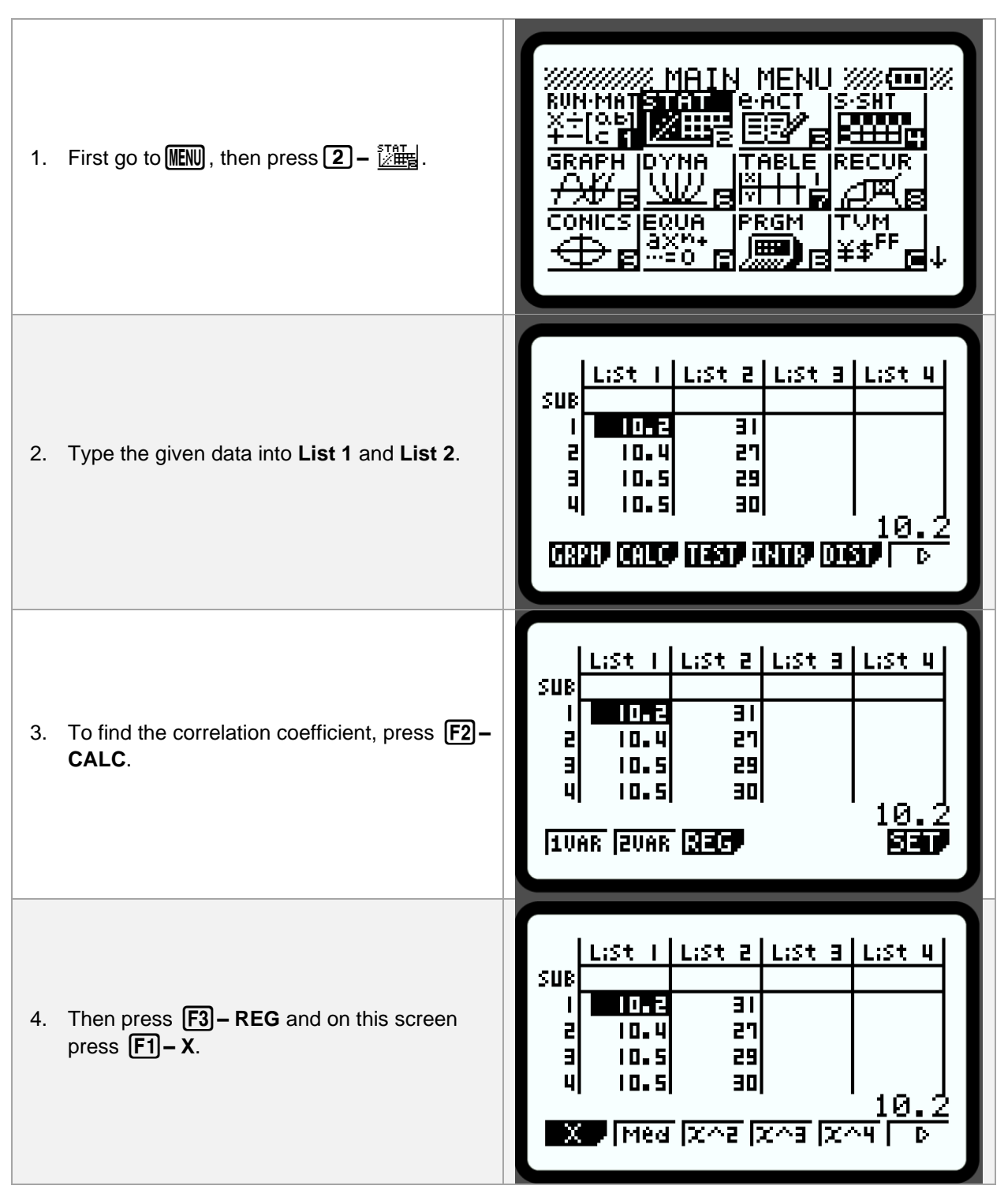

| 5. Now press F1 – बिर्रम.                                                                                                    | L:St   L:St 2 L:St 3 L:St 4<br>SUB<br>  10.2 31<br>2 10.4 27<br>3 10.5 29<br>4 10.5 30<br>10.2<br>[aX+b]a+bX |
|----------------------------------------------------------------------------------------------------|----------------------------------------------------------------------------------------------------|
| <ol> <li>You should see a list of variables and their values.</li> </ol>                                                                                         | LinearRes(ax+b)                                                                                              |
| Use the " <b>a</b> " and " <b>b</b> " values to create the equation for the line of best fit.                                                                    | a =-8.5548523<br>b =118.394514<br>r =-0.8618729                                                              |
| The <b>correlation coefficient ("r" value)</b> has<br>a value of <b>-0.86</b> ; indicating a moderately<br>strong negative correlation between the<br>variables. | r²=0.74282497<br>MSe=2.42627754<br>у=ах+b<br>[СОРУ                                                           |

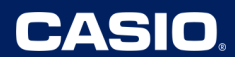

# Lesson 10 – Using Residuals and R-Value to Check Predictability

(Example: IM Lesson 10: Practice Problem #4)

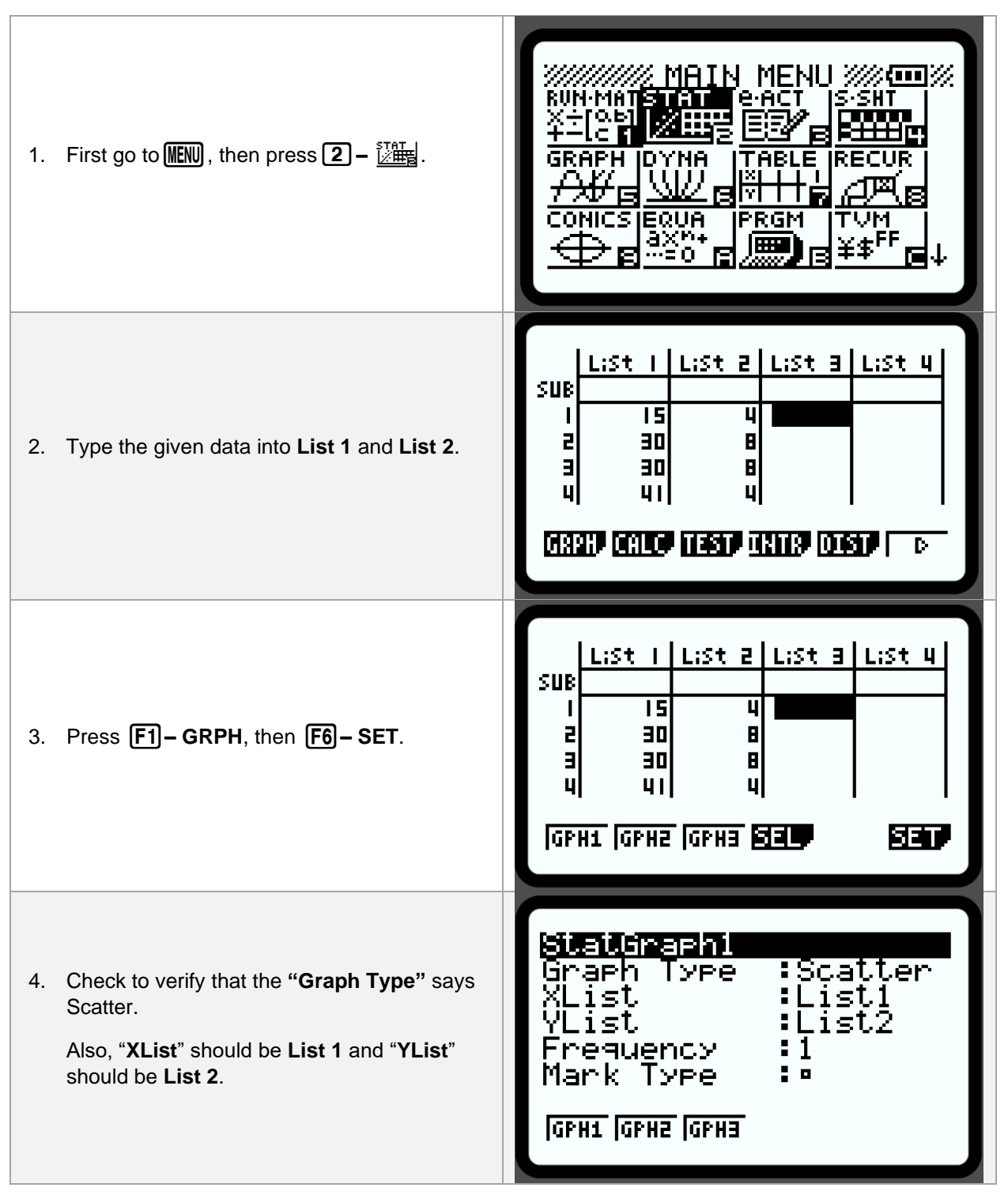

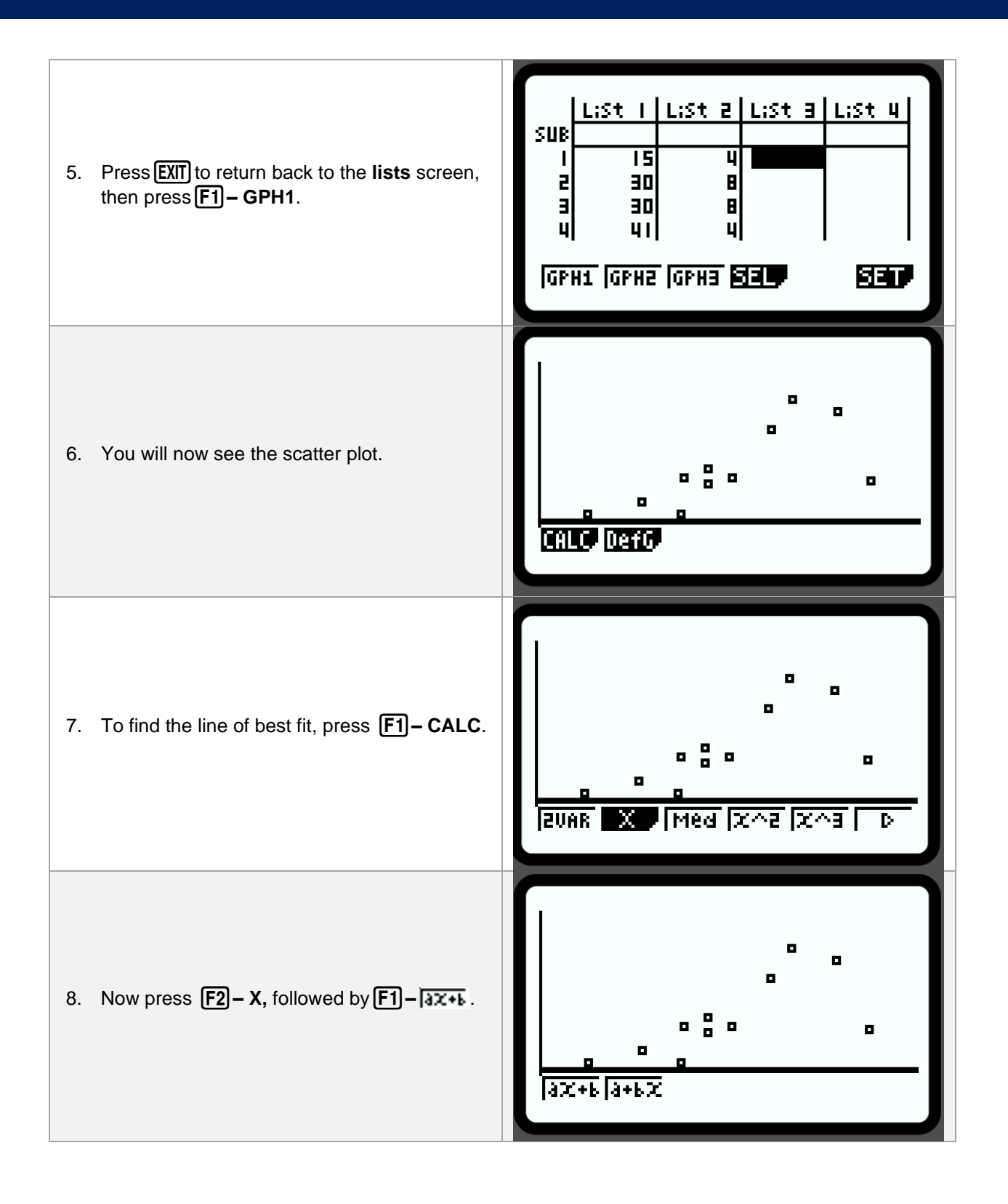

the pattern in the residuals of this graph.

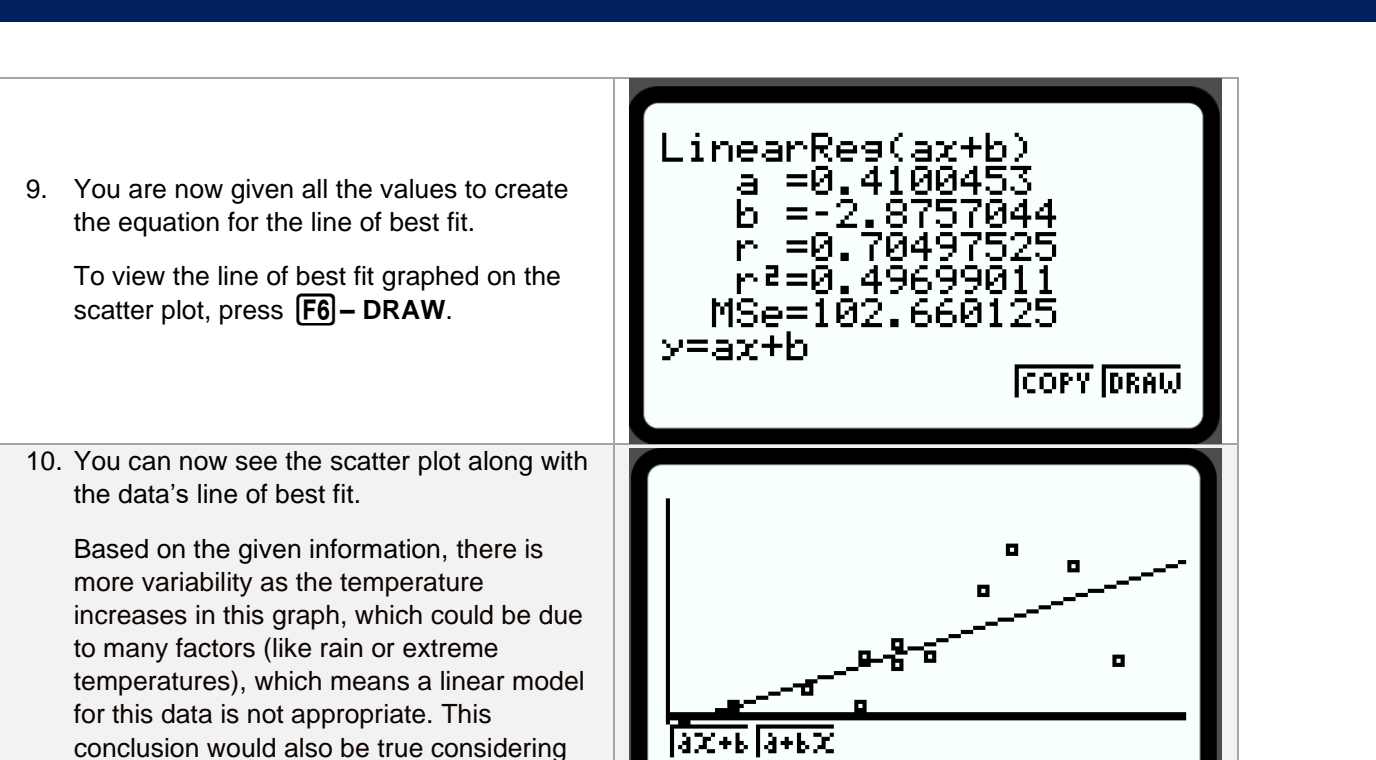